| ~ ≡                       | Registro Mensal de Oc           | orrência                                     |                          |
|---------------------------|---------------------------------|----------------------------------------------|--------------------------|
| Home                      | A Página Inicial Inicio         |                                              |                          |
| <b>¢</b><br>Geral         | <b>Q</b> AVISOS                 |                                              |                          |
| Cadastros                 | Feriados <del>-</del>           | Recessos -                                   | Legislação Relacionada - |
| X                         | 🖌 Ajustes de Ponto              | lo RMO de <u>Setembro/2021</u> : 05/10/2021. |                          |
| Controle de<br>Frequência | ≯ Homologar Frequências         | ro de Ponto será 05/10/2021                  |                          |
| æ                         | E Homologar Frequências em Lote | UFMS                                         |                          |
| Consultas                 | Cadastro/Consulta de Folhas     |                                              |                          |
| Relatórios                | Solicitações de Hora Extra      | rônico                                       |                          |
|                           | Lançamento de Ocorrências       |                                              |                          |
| Segurança                 | ✓ Autorizar Hora Extra          |                                              | REGISTRAR                |
| <b>G</b><br>Ajuda         | Agetic/UFMS                     |                                              |                          |
|                           |                                 |                                              |                          |

Em Homologar frequências deve buscar Servidor e o mês para homologação.

| Registro Mensal de Ocorrênc | ia                    |    |                    |             |                    | Ever               | rton Lucas da Silva Amorim ( | (SEPAG/DIPAG/P | ROGEP) 🔒 |
|-----------------------------|-----------------------|----|--------------------|-------------|--------------------|--------------------|------------------------------|----------------|----------|
| Controle de Frequências Li  | stagem de 2021/Agosto |    |                    |             |                    |                    | 😭 Início / 🛛                 | 🖡 Frequências  | 🕜 Ajuda  |
| TFormulário de Busca        |                       |    |                    |             |                    |                    |                              |                |          |
| Ano*                        | Mês *                 |    | Siape              | Nome        |                    |                    |                              |                |          |
| 2021                        | Agosto                | ~  |                    |             |                    |                    |                              |                |          |
| Sigla Lotação (Responsável) |                       |    | Situação           | Dispensado  | Entregue de        |                    | Entregue até                 |                |          |
| Selecione                   |                       | -  | Abertos            | <b>v</b>    | ~                  | 曲                  |                              |                | 曲        |
|                             |                       |    |                    |             |                    |                    | C                            | 🕽 Buscar 💼     | Limpar   |
|                             |                       |    |                    |             |                    |                    | -                            |                |          |
|                             |                       | IV | anual RMO (4265792 | 2) SEI 2310 | 4.025783/2023-76 / | <sup>/</sup> pg. 1 |                              |                |          |

| Ações |  |
|-------|--|
| ٩     |  |

Nos registros de ponto, ir na aba Detalhamento das Horas e clicar em Homologar.

| Registros de Ponto | Banco de Horas | C Adicionais Noturnos | Detalhamento das Horas |      |
|--------------------|----------------|-----------------------|------------------------|------|
|                    |                |                       | Homologação Homologar  |      |
|                    |                |                       |                        |      |
|                    |                |                       |                        |      |
| o Compensado       | <b>_</b>       | Início                | Término                | Ação |
| o Compensado       | 08:27:         | Início<br>42          | Término                | Ação |
| o Compensado       | 08:27:         | 42<br>10 01/10/2019   | Término   31/10/2021   | Ação |

A chefia deve analisar a aba Não Compensado, essa aba traz as horas que não foram compensadas por banco de horas, saldos de homologação ou abonos da chefia. Portanto as horas destacadas nesta aba são as horas que o servidor tem débito e deve ser compensado. Para abonar a chefia deve clicar na lupa do lado direito na linha correspondente, inserir as quantidades de horas abonadas pelo curso, inserir na justificativa o número do processo SEI e clicar em "Salvar abono", após, conferir se o débito do recesso diminuiu.